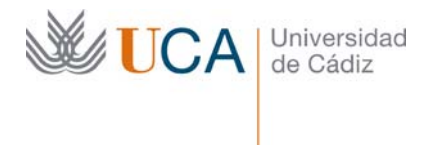

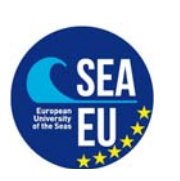

Hospital Real Plaza Falla, 8 | 11003 Cádiz Tlfno. 956 019119 internacionalizacion@uca.es https://internacional.uca.es/

# **INSTRUCCIONES PARA SOLICITAR DESDE ORI 2:** *El Programa de Movilidad Internacional (alumno visitante)*

- Las Universidades socias nominarán a sus estudiantes por correo electrónico (enviando los datos básicos del alumno: nombre y apellidos y correo electrónico), hasta la fecha estipulada en cada convocatoria (17/05/2021) que se actualizará en la Web del Programa. Asimismo, las personas que deseen realizar una movilidad en el marco del programa y realicen el intercambio como free-mover también deben postularse por correo electrónico (alumno.visitante@uca.es)
- 2. Una vez recibida la nominación, el personal de la Oficina de Internacionalización enviará desde la plataforma ORI 2, un enlace al correo electrónico del interesado para que inicie la solicitud de admisión (puede cambiar el idioma de español a inglés en la parte superior derecha de la pantalla).
- 3. El enlace para acceder a la plataforma tiene una vigencia de 10 días naturales desde el momento en el que recibe el correo. <u>Sin embargo, una vez que se ha accedido al formulario de solicitud permanecerá vigente hasta el envío de la solicitud o la fecha de cierre de la convocatoria</u>. El formulario de solicitud se divide en: datos personales, datos generales de Movilidad, Institución de origen/destino, asignaturas y documentación requerida. Si a la hora de cumplimentarlo no se tuvieran todos los datos a mano para subirlos, se debe presionar el botón "Guardar" para almacenar la información registrada hasta el momento y más tarde se podrá acceder al formulario desde el mismo enlace para cambiar los datos o adjuntar los archivos.

Sin embargo, una vez enviado el formulario no se podrán modificar los datos introducidos, con lo cual si se cometen errores se aconseja escribir al correo <u>alumno.visitante@uca.es</u>. Solo la parte de "asignaturas seleccionadas" se podrá modificar, si el coordinador notifica al alumno que debe realizar algún cambio.

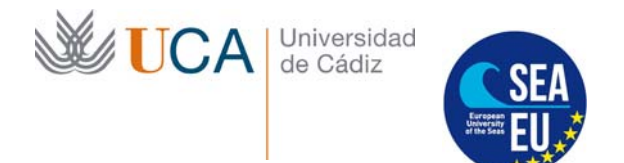

Hospital Real Plaza Falla, 8 | 11003 Cádiz Tlfno. 956 019119 internacionalizacion@uca.es https://internacional.uca.es/

4. Se deben cumplimentar todos los campos:

### a) Datos Personales:

| Universida                                                                                                    | ddeCádiz PRUEBA                                                                                                    | S                                                                                                    | Iniciar sesión i                                                                      | 💴 es   붉볹 er |
|----------------------------------------------------------------------------------------------------|----------------------------------------------------------------------------------------------------|----------------------------------------------------------------------------------------------------|---------------------------------------------------------------------------------------|--------------|
| Solicitud de admisión                                                                                                    | n: Movilidad internacional (Alum                                                                                                    | no visitante) curso 2020-202                                                                                                    | 21 convocatoria 2                                                                     |              |
| <ul> <li>Por favor, le rogamos que</li> <li>Tiene hasta el 2 de Ab</li> <li>Compruebe que los da</li> <li>Una vez enviado no pr</li> <li>Adjunte la documentado</li> </ul> | lea atentamente las siguientes recomendacior<br>ril de 2021 para cumplimentar la solicitud. Si fin<br>atos que ha introducido son correctos antes de<br>drá acceder a este formulario para realizar nu<br>ción a la solicitud únicamente cuando se dispor | nes antes de continuar:<br>naliza el plazo, póngase en contacto con la<br>finalizar.<br>levas modificaciones.<br>nga a hacer el envío definitivo (no al guard | a universidad.<br>arla).                                                              |              |
| Datos personales                                                                                                    |                                                                                                    |                                                                                                    |                                                                                       |              |
| Documento de identidad                                                                                                    | 489528dfwe                                                                                                    | Sexo                                                                                                    | Mujer 🗸                                                                               |              |
| Nombre                                                                                                    | Macarena                                                                                                    | Apellidos                                                                                                    | López                                                                                 |              |
| Nacionalidad                                                                                                    | Mexico (MX)                                                                                                    | Fecha de nacimiento                                                                                                    | 06/01/2000                                                                            |              |
|                                                                                                    |                                                                                                    |                                                                                                    | Introduzca una fecha con el siguiente<br>formato: dd/mm/yyyy. Ejemplo:<br>24/02/2000. |              |
| País de nacimiento                                                                                                    | Mexico (MX)                                                                                                    | Teléfono                                                                                                    | +458969874563                                                                         |              |
|                                                                                                    |                                                                                                    |                                                                                                    | Por favor, añada código del país<br>'+9999999999'                                     |              |
| Lengua materna                                                                                                    | ES - Spanish *                                                                                                    | Correo electrónico                                                                                                    | macarenalopez@mli.com                                                                 |              |
| Datos de residencia babit                                                                                                    | tual                                                                                                    |                                                                                                    |                                                                                       |              |
|                                                                                                    |                                                                                                    |                                                                                                    |                                                                                       |              |
| Municipio                                                                                                    | Ciudad de méxico                                                                                                    | Dirección                                                                                                    | Las quesaditas de San Juan                                                            |              |
| País                                                                                                    | Mexico (MX)                                                                                                    | Código postal                                                                                                    | tg459687                                                                              |              |

- Documento de identidad: incluir el número del pasaporte o NIE o NIF
- Sexo:
- Nombre:
- Apellidos:
- Nacionalidad:
- Lengua materna:
- País de nacimiento:
- Correo electrónico: incluir el correo electrónico en el cual ha recibido el enlace de esta solicitud.
- *Teléfono*: incluir un número de localización con el prefijo internacional, con el formato: +XX XXXXXXXXX
- Fecha de nacimiento: dd/mm/yyyy

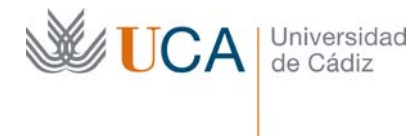

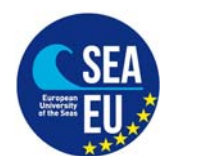

Hospital Real Plaza Falla, 8 | 11003 Cádiz Tlfno. 956 019119 internacionalizacion@uca.es https://internacional.uca.es/

#### Datos de la residencia habitual:

- Municipio:
- Dirección Postal: incluir domicilio de origen
- Código Postal:
- País: (país de origen)

## b) Datos generales de movilidad:

| atos generales de movilidad       |                                                                                                    |                         |                                                                                 |
|-----------------------------------|----------------------------------------------------------------------------------------------------|-------------------------|---------------------------------------------------------------------------------|
| Nivel de estudios del alumno      | ISCED-6 - First cycle / Bachelor's or e                                                            | Área de<br>conocimiento | 0222 - History and archaeology                                                  |
| Fecha de inicio                   | 27/09/2021                                                                                         | Fecha de fin            | 06/02/2022                                                                      |
|                                   | Introduzca una fecha con el siguiente formato: dd/mm/yyyy. Ejemplo: 24/02/2000.                    |                         | Introduzca una fecha con el siguiente formato: dd/mm/yyyy. Ejemplo: 24/02/2000. |
| Estamento                         | Alumnos                                                                                            |                         |                                                                                 |
| Nivel de español                  | B2 🗸                                                                                               | Nivel de ingles         | B1 ~                                                                            |
| ldioma principal de aprendizaje   | ES 🗸                                                                                               |                         |                                                                                 |
| Participacion previa en Erasmus o | 0                                                                                                  |                         |                                                                                 |
| Erasmus+                          | Numero de meses de participacion<br>previa en Erasmus o Erasmus+ en el<br>mismo nivel de estudios. |                         |                                                                                 |

- Nivel de estudios del alumno: ISCED 6 First Cycle. Grado

ISCED 7 Second Cycle. Máster

ISCED 8 Third Cycle. Doctorado

NO ELIGIR Short cycle (ICED 5), ni Not Elsewhere classified (ICED 9).

- Área de conocimiento: elija el área de conocimiento en su Universidad de origen. Tiene que elegir un área con 4 dígitos (Por ejemplo, 0111 Educational Science, NO 011 Education)
- Fecha de inicio: Las fechas oficiales no saldrán hasta el mes de mayo y se publicarán en el siguiente enlace:

https://internacional.uca.es/welcome-center/estudiantes/alumnos-internacionales-y-alumnosvisitantes/

Al ser un campo obligatorio, introduce la fecha de 27 de septiembre de 2021. Una vez se

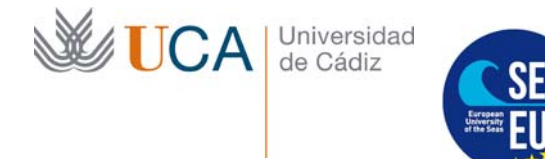

Hospital Real Plaza Falla, 8 | 11003 Cádiz Tlfno. 956 019119 internacionalizacion@uca.es https://internacional.uca.es/

publique el calendario académico, corregiremos la fecha.

- Fecha de fin: Igual que lo anterior. Una vez publicadas las fechas oficiales, lo corregiremos. De momento podemos introducir 6 de febrero 2022 como fecha fin del primer cuatrimestre.
- Estamento: Alumnos
- *Nivel de Español*: De A1 a C2, cuando el solicitante posee el idioma como lengua materna y está cursando estudios universitarios se le reconoce como C2.
- *Nivel de Inglés*: De A1 a C2, cuando el solicitante posee el idioma como lengua materna y está cursando estudios universitarios se le reconoce como C2.
- *Idioma principal del aprendizaje* en UCA: Aunque la Universidad de Cádiz está ampliando su oferta en Inglés, la lengua Oficial de la Universidad de Cádiz es Español, por lo tanto debe ponerse esta lengua.
- Participación previa en Erasmus o Erasmus+: Indique "0".

## c) Institución de origen/destino:

| Contrato                      | (1133) UNIVERSIDAD AUTONOMA DE BA                                                                    | JA CALIFORNIA - Education                                                                                                    | •                                                                                                    |                                                                                                    |
|-------------------------------|----------------------------------------------------------------------------------------------------|----------------------------------------------------------------------------------------------------|----------------------------------------------------------------------------------------------------|----------------------------------------------------------------------------------------------------|
| stitución de ori              | gen:                                                                                                 |                                                                                                    |                                                                                                    |                                                                                                    |
| Pilas                         |                                                                                                    | Apellidos                                                                                                    | yañez                                                                                                    |                                                                                                    |
| pilar.yañez@i                 | itesm.mx                                                                                             | Teléfono                                                                                                    | 00058972397                                                                                                    |                                                                                                    |
|                               |                                                                                                    |                                                                                                    |                                                                                                    |                                                                                                    |
|                               |                                                                                                    |                                                                                                    |                                                                                                    |                                                                                                    |
| entro/unidad<br>Iministrativa | RAFAEL VELEZ NUÑEZ                                                                                   |                                                                                                    | v                                                                                                    |                                                                                                    |
| oordinador                    | rafael.velez@uca.es                                                                                  | Teléfono de                                                                                                    | el coordinador                                                                                                    | +34956015785                                                                                                    |
|                               | Contrato<br>stitución de ori<br>Pilas<br>pilar.yañez@<br>entro/unidad<br>Iministrativa<br>oordinador | Contrato       (1133) UNIVERSIDAD AUTONOMA DE BA         stitución de origen:       Pilas         Pilas       pilar.yañez@itesm.mx         entro/unidad       RAFAEL VELEZ NUÑEZ         oordinador       rafael.velez@uca.es | Contrato       (1133) UNIVERSIDAD AUTONOMA DE BAJA CALIFORNIA - Education         stitución de origen:       Pilas         Pilas       Apellidos         pilar.yañez@itesm.mx       Teléfono         entro/unidad       RAFAEL VELEZ NUÑEZ         oordinador       rafael.velez@uca.es       Teléfono de | Contrato       (1133) UNIVERSIDAD AUTONOMA DE BAJA CALIFORNIA - Education         stitución de origen:         Pilas       Apellidos       yañez         pilar.yañez@itesm.mx       Teléfono       00058972397         entro/unidad       RAFAEL VELEZ NUÑEZ       *         oordinador       rafael.velez@uca.es       Teléfono del coordinador |

## Institución de origen

- *Contrato*: Introduzca en el buscador el nombre de su Universidad de origen.
- Nombre de la persona de contacto en la Universidad de origen:
- Apellidos de la persona de contacto de la Universidad de origen:
- Correo electrónico de la persona de contacto de la Universidad de origen:
- Teléfono de la persona de contacto de la Universidad de origen: Tiene que contener +.

# <u>Institución de destino</u>

Coordinador del centro/Unidad administrativa: Coordinador de centro en la universidad de destino – Coordinador de la UCA. Elija al coordinador de la Facultad en la que va a estudiar que aparecen en la lista desplegable. Para encontrar quién será su coordinador, por favor entra en el siguiente enlace donde aparecen todos los coordinadores de las Facultades/Escuelas divididos por Campus (Cádiz, Puerto Real, Jerez de la Frontera y Algeciras): Factsheet UCA

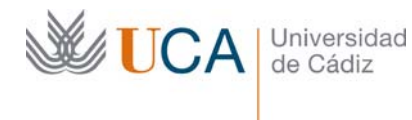

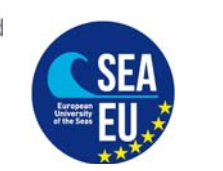

Hospital Real Plaza Falla, 8 | 11003 Cádiz Tlfno. 956 019119 internacionalizacion@uca.es https://internacional.uca.es/

#### d) Asignaturas:

| entro:                         |   | Titulación:                |                           |
|--------------------------------|---|----------------------------|---------------------------|
| FACULTAD DE FILOSOFÍA Y LETRAS | ~ | GRADO EN FILOLOGÍA CLÁSICA |                           |
| signatura:                     |   |                            | Incluir en la lista:      |
| (20521074) ESTANCIA ERASMUS    |   | ~                          | Seleccionar<br>asignatura |
| Asignaturas seleccionadas      |   |                            |                           |

**;IMPORTANTE!** Antes de rellenarlo, para mayor información sobre las asignaturas, puedes visualizar el siguiente enlace: <u>https://asignaturas.uca.es/asig</u> e introduce por el siguiente orden la siguiente información:

-Centro: la Facultad o escuela donde vas a estudiar. Por ejemplo, Facultad de Filosofía y Letras y curso académico 2021-22

| UniversidaddeCádiz                                                                                                    |                                                                                                    |  |
|----------------------------------------------------------------------------------------------------|----------------------------------------------------------------------------------------------------|--|
| Y > Cursos anteriores                                                                                                    |                                                                                                    |  |
| Titulación         Todas         Centro           Departamento         Todos         Área   Realice su selección y pulse en Filtrar | Todos     Asignatura       Todos     Asignatura       Tel Ele Ro MARIan, NÁUTICA Y RADIOELECTRÓNICA<br>30 - BIOLELA DE DOCTORADO DE LA LICA<br>9 - BIOLELA POLITICIONES AURERIA VIALA VO CENTREA<br>9 - EBIOLELA POLITICIONES SUPERIORI<br>10 - REGUELA POLITICIONES SUPERIORI<br>10 - REGUELA POLITICIONES SUPERIORI<br>10 - REGUELA POLITICIONES SUPERIORI<br>10 - REGUELA POLITICIONES SUPERIORI<br>10 - REGUELA POLITICIONES SUPERIORI<br>10 - REGUELA POLITICIONES SUPERIORI<br>10 - REGUELA POLITICIONES SUPERIORI<br>10 - REGUELA POLITICIONES SUPERIORI<br>10 - REGUELA POLITICIONES SUPERIORI<br>10 - REGUELA POLITICIONES SUPERIORI<br>10 - REGUELA POLITICIONES SUPERIORI<br>10 - REGUELA POLITICIONES SUPERIORI<br>10 - REGUELA POLITICIONES SUPERIORI<br>10 - REGUELA POLITICIONES SUPERIORIS<br>10 - REGUELA POLITICIONES SUPERIORIS<br>10 - REGUELA POLITICIONES<br>10 - REGUELA POLITICIONES SUPERIORIS<br>10 - REGUELA POLITICIONES<br>10 - REGUELA POLITICIONES<br>10 - REGUELA POLITIC |  |
|                                                                                                    | 36 - AAC ENVERTMENTA Y SIBOTERAPAL 5. JEREZ<br>23 - AROLITA DE CIENCIAS DEL MAY VAIENTALES<br>2 - AROLITA DE CIENCIAS DE LA BUCACION<br>4 - AROLITA DE CIENCIAS DEL TRABAJO<br>5 AROLITA DE CIENCIAS DEL TRABAJO<br>20 - AROLITA DE ENVERTMENTA<br>E - AROLITA DE ENVERTMENTA<br>E - AROLITA DE ENVERTMENTA<br>E - AROLITA DE ENVERTMENTA<br>E - AROLITA DE ENVERTMENTA Y EL TRAS                                                                                                    |  |

**-Titulación**: Introduce la titulación de los estudios que vas a realizar. Puedes buscar asignaturas de diferentes titulaciones según tu interés: Por ejemplo. Grado en Historia y a continuación pulsa en "filtrar"

Si te interesa la Asignatura "Arte I: Antiguo y Medieval" pulsa en el botón azul como indica la flecha para ver información importante:

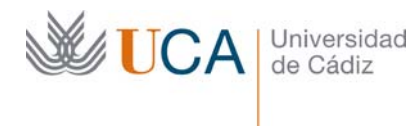

1

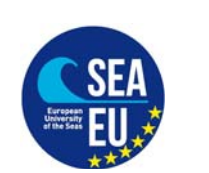

Vicerrectorado de Internacionalizaci ón Vice-rectorate for Internationalizatio n

Hospital Real Plaza Falla, 8 | 11003 Cádiz Tlfno. 956 019119 internacionalizacion@uca.es https://internacional.uca.es/

## UniversidaddeCádiz

| Titula            | 0519 - GRADO EN HISTOR | Centro            | 5 - FACULTAD DE FILO: Y        | Asignatura    |         | Fil             | rar Rest       | ablecer             |
|-------------------|------------------------|-------------------|--------------------------------|---------------|---------|-----------------|----------------|---------------------|
| Depar             | tamento Todos .        | Area              | Todas 👻                        | Carso         | 2020-21 | -               |                | -                   |
| ostrar 10         | ♀ registros            |                   |                                |               |         |                 |                |                     |
| Excel P           | DF                     |                   |                                |               |         |                 |                |                     |
| idd.<br>Itulo (). | Titulo I f             | Cód.<br>Asig. II. | Asignatura                     |               |         | Cód.<br>Dep. 11 | Cód.<br>Área 💷 | Programa Docente    |
| 619               | GRADO EN HISTORIA      | 20510001          | ARTE L'ANTIGUO Y MEDIEVAL      |               |         |                 |                | 💿 🖪 🗗 🔹             |
| 619               | GRADO EN HISTORIA      | 20519002          | ARTE IL MODERNO Y CONTEMP      | PORÂNEO       |         | C130            | 465            | Ver Programa Docent |
| 619               | GRADO EN HISTORIA      | 20519003          | GEOGRAFÍA FÍSICA GENERAL Y     | DE ESPAÑA     |         | C118            | 430            | o 0 0 a             |
| 619               | GRADO EN HISTORIA      | 20519004          | GEOGRAFIA REGIONAL DE ESP      | WAY DEL MUNDO |         | C118            | 010            | 💿 🗈 🕞 🔹             |
| 619               | GRADO EN HISTORIA      | 20518005          | HISTORIA DE LA FILOSOFÍA I     |               |         | CttB            | 375            | 💿 🛛 🕞 🔹             |
| 519               | GRADO EN HISTORIA      | 20519006          | HISTORIA DE LA FILOSOFÍA I     |               |         | C118            | 375            | 00                  |
| 619               | GRADO EN HISTORIA      | 20519007          | INTRODUCCIÓN A LA ARQUEO       | LOGÍA         |         | C110            | 033            | o 0 0 s             |
|                   |                        |                   | energies and an and the second |               |         |                 |                |                     |

Pulsa en "**mostrar asignatura**" y verás la siguiente información importante que necesitarás para rellenar tu learning agreement:

**Duración**: PRIMER SEMESTER (SEMESTRE DE OTOÑO) SEGUNDO SEMESTRE (SEMESTRE DE PRIMAVERA) ANUAL (SEMESTRE DE OTOÑO + SEMESTRE DE PRIMAVERA) **Asegurate que son del primer semestre.** 

#### Idioma

**Movilidad internacional**: Debe aparecer SÍ. De lo contrario, esta asignatura no puede ser elegida.

| Asignatura: 20519001 - ARTE I: ANTIGUO Y MEDIEVAL                                                                    | Titulación: 0519 - GRADO EN HISTORIA Centro: 5 - FACULTAD DE FIL                                                                                                    | OSOFIA Y LETRAS                                                                                       |                                                                           |
|----------------------------------------------------------------------------------------------------|----------------------------------------------------------------------------------------------------|----------------------------------------------------------------------------------------------------|---------------------------------------------------------------------------|
| ep./Área: C130 - HISTORIA MODERNA, CON / 465 - H                                                                     | STORIA DEL ARTE (S) Compartidas: 20519001 (P) - Mat [88 (nuevos: 87 - repetidores: 1)]                                                                                                    | ~                                                                                                    | Tipo estudio: GRA                                                         |
| Vfertada: S Vigencia: V Créd. te                                                                                     | ría: 6 Créd. práctica: 0 Créd. ECTS: 6,00 Curso: 1 Tipo                                                                                                    | Asignatura: FORMACIÓN BÁS                                                                             | ICA                                                                       |
| IÓdulo: MÓDULO I - MÓDULO DE FORMACIÓN BÁSICA                                                                        | Materia: MATERIA L1 HISTORIA DEL ARTE Matric. 2019-20: 88 M                                                                                                    | tric. 2020-21: 80 D                                                                                   | uración: PRIMER SEMESTRE                                                  |
| oma: CASTELLANO Ocultar asignatura , Y RECOM. PROFESORADO COMPETENCIAS RES D                                         | E APREHIDIZAJE ACT FORMATIVAS SIGT DE EVALUACIÓN DESC DE CONTENIDOS BIBLIOGRAFÍA CO                                                                                                    | MENTARIOS MEC. DE CONTROL                                                                             |                                                                           |
| tioma: CASTELLANO Ocultar asignatura O. Y RECOM. PROFESORADO COMPETENCIAS RES D quisitos Previos linguno.            | e APREHOIZAJE ACT FORMATIVAS SIST. DE EVALUACIÓN DESC. DE CONTENIDOS BIBLIOGRAFÍA CO<br>Recomendaciones<br>Se recomienda un nivel y conocimiento básico del lenguaje                                                | MENTARIOS MEC DE CONTROL<br>Plan de Continger<br>PLAN_CONTINGE                                        | cia<br>NCIA_ARTE_IDEFINITIVOpdf                                           |
| tioma: CASTELLANO Ocultar asignatura Q. Y RECOM. PROFESORADO COMPETENCIAS RES d quisitos Previos linguno.            | APRENDIZAJE ACT FORMATIVAS SIST DE EVALUACIÓN DESC DE CONTENDOS BIBLIOGRAFÍA CO<br>Recomendaciones<br>Se recomienda un nivel y conocimiento básico del lenguaje<br>artístico así como de Hª del Arte Universal.     | MENTARIOS MEC. DE CONTROL<br>Plan de Continger<br>PLAN_CONTINGE<br>Movilidad internac                 | cia<br>NCIA_ARTE_IDEFINITIVOpdf<br>ional Movilidad naciona                |
| toma: CASTELLANO<br>Ocultar asignatura<br>0. Y RECOM. PROFESORADO COMPETENCIAS RES I<br>quisitos Previos<br>linguno. | E APREHOIZAJE ACT FORMATIVAS SIST DE EVALUACIÓN DESC DE CONTENDOS BIBLIOGRAFÍA CO<br>Recomendaciones<br>Se recomienda un nivel y conocimiento básico del lenguaje<br>artístico así como de Hª del Arte Universal.   | Nentarios Mec de contract<br>Plan de Continger<br>PLAN_CONTINGE<br>Movilidad internac<br>© Sí         | cia<br>NCIA_ARTE_I_DEFINITIVO_pdf<br>onal Movilidad naciona<br>® Si       |
| Ioma: CASTELLANO<br>Ocultar asignatura<br>a. Y RECOM. PROFESORADO COMPETENCIAS RES I<br>guisitos Previos<br>linguno. | E APREHIDIZAJE ACT FORMATIVAS SIST DE EVALUACIÓN DESC DE CONTENIDOS BIBLIOGRAFÍA CO<br>Recomendaciones<br>Se recomienda un nivel y conocimiento básico del lenguaje<br>artístico así como de Hª del Arte Universal. | VENTARIOS MEC. DE CONTROL<br>Plan de Contingen<br>PLAN_CONTINGE<br>Movilidad internac<br>© Sí<br>O No | cia<br>NCIA_ARTE_I_DEFINITIVO_pdf<br>onal Movilidad naciona<br>® Si<br>No |

Una vez, ya sepas que asignaturas vas a escoger comienza a rellenar los campos:

- *Centro*: seleccionar entre las opciones del desplegable la facultad donde se desea hacer la movilidad.

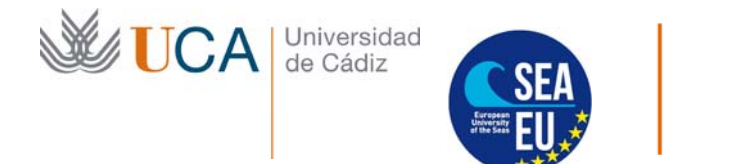

- *Titulación*: seleccionar entre las opciones del desplegable el grado en el que se oferten las asignaturas que se pretenden cursar

- Asignaturas: seleccionar entre las opciones del desplegable las asignaturas que se ofertan en función del grado y la facultad seleccionada. Para la selección de las asignaturas hay que tener en cuenta el número de créditos permitido (de 6 ECTS a 30 ECTS al semestre).

Una vez tengas todas las asignaturas incluidas **NO DEBES GENERAR EL LEARNING AGREEMENT**, este paso se hará una vez su solicitud sea aceptada.

| Documentación requerida<br>(suba los documentos sólo cuando vaya a                                                                                                    | enviar definitivamente la solicitud)                                                                                                    |                                                                                                    |
|----------------------------------------------------------------------------------------------------|----------------------------------------------------------------------------------------------------|----------------------------------------------------------------------------------------------------|
| Fichero Pasaporte<br>Fichero Acreditación de Nivel de Idioma                                                                                                    | s (un documento pdf con todos los idiomas)                                                                                                    | Sólo documentos PDF de máximo 5MB.<br>Seleccionar archivo<br>Ningún archivo seleccionado                                                                                                    |
| Datos adicionales:                                                                                                    |                                                                                                    |                                                                                                    |
| Observaciones solicitante                                                                                                    | Observaciones solicitante                                                                                                    |                                                                                                    |
| Verificación                                                                                                    |                                                                                                    |                                                                                                    |
| El/La solicitante declara la veracidad de                                                                                                    | los datos expuestos y el cumplimiento de los requ                                                                                                    | isitos reflejados en esta convocatoria 🛛                                                                                                    |
| En cumplimiento del artículo 11 de la Ley d<br>el derecho de información en la recogida d<br>del tratamiento con la finalidad de: gestión<br>universidades españolas con el intercambi<br>Séneca. | Orgánica 5/2018, de 5 de diciembre, de Protección de E<br>e los datos, se le informa de que sus datos personales<br>registro y matrícula de alumnos y profesores proceder<br>o SICUE y de las becas Séneca. Gestión de alumnos d | batos Personales y garantía de los derechos digitales, por el que se regula<br>serán tratados por la Universidad de Cádiz en su condición de responsable<br>ties de universidades extranjeras. Gestión de alumnos procedentes de<br>le la universidad de Cádiz solicitantes del intercambio SICUE y de las becas |
| Usted puede ejercer los siguientes derech<br>incluida la elaboración de perfiles, así com<br>Transparencia y Protección de Datos de A<br>la siguiente uri: https://secretariageneral.ud           | bs: acceso, rectificación, oposición, supresión, limitaciór<br>o a presentar un una reclamación ante el Delegado de<br>ndalucía (https://www.ctpdandalucia.es)". Puede accede<br>ca.es/actividades-del-tratamiento/#Actividad_31 | I, portabilidad y a no ser objeto de decisiones individuales automatizadas,<br>Protección de Datos de la Universidad de Cádiz o ante el "Consejo de<br>er a la restante información sobre el tratamiento de sus datos personales en                                                                              |
| He leído y acepto las condiciones legale                                                                                                    | es. 🗆                                                                                                    |                                                                                                    |
|                                                                                                    | Guardar Enviar solic                                                                                                    | itud                                                                                                    |

# e) Documentación requerida

Por favor adjunte los documentos requeridos en el formulario online:

-Fichero Pasaporte: Adjunte la Copia de su pasaporte.

- Fichero Acreditación de Nivel de Idiomas (un documento pdf con todos los idiomas): incluir en un mismo documento el certificado del nivel de español B1 del Marco Común Europeo de Referencia de las las Lenguas (MCERL) o fotocopia del pasaporte para aquellos alumnos cuya lengua materna y programa de estudios en su Universidad de origen sea el Español; así como la acreditación y el nivel del idioma en función de los requisitos de acceso de las asignaturas seleccionadas. En el caso en el que un alumno no

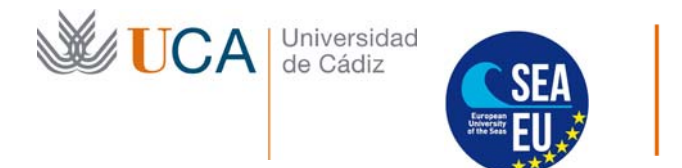

Hospital Real Plaza Falla, 8 | 11003 Cádiz Tlfno. 956 019119 internacionalizacion@uca.es https://internacional.uca.es/

posea la acreditación de idiomas correspondiente en el momento de solicitar el intercambio, se debe al menos acreditar (mediante preinscripción o matrícula) la realización de un curso de idioma en un centro de formación con el objetivo de alcanzar dicha acreditación y que en última instancia condicionará la aceptación final del estudiante en la Universidad de Cádiz.

# \*Verificación

Pulsar en los recuadros de veracidad de datos y aceptar las condiciones legales. Si no tienes todos los datos, puedes pulsar en "guardar" y continuar más adelante utilizando el mismo enlace de solicitud.

Una vez estén todos los datos rellenos, pulsar en "enviar solicitud".

# f) Aceptación de asignaturas: y preparación de Learning agreement

Una vez enviada tu solicitud, pasaremos a revisarla y si está correcta, será el coordinador de movilidad del centro en la Universidad de Cádiz quien revise tus asignaturas, deberás estar pendiente a tu correo electrónico , ya que el coordinador se comunicará contigo para informarte si debes modificar alguna asignatura o por el contrario están correctas. Recibirás el siguiente correo:

*"Tiene un mensaje pendiente de su coordinador de movilidad de centro, puede consultar el mensaje en el siguiente enlace:* 

You have a message from the person in charge of the mobility in your School or Faculty. You can check the message in the following link:

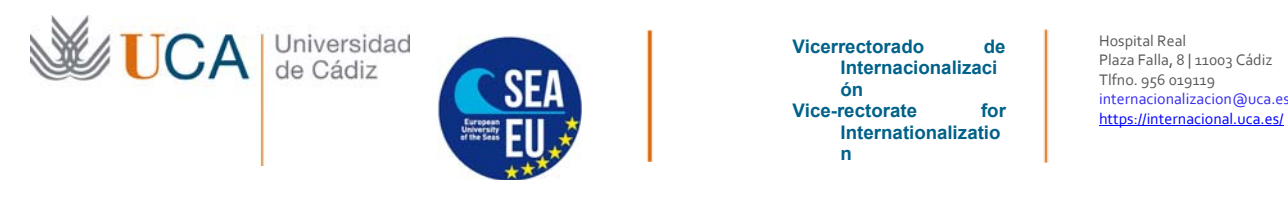

#### Haz clic en el link y podrás ver el mensaje del coordinador en observaciones:

| Skal, Regina (Oficini anternes): X 🗵 Entitiona de radio españelis. 4: X M Solicitad de Mayle Godra - Mix. X du tregul formunenti aca adrefini. X M Recibidas (7) - alumensistante: X du tregul formunenti.<br>$\in \rightarrow \mathbb{C}$ a crimienti luca este infino este radio regalesis. 4: X M Solicitad de Mayle Godra - Mix. X du tregul formunenti. aca adrefini: X M Recibidas (7) - alumensistante: X du tregul formusa aca<br>$\leftarrow \rightarrow \mathbb{C}$ a crimienti luca este infino este radio regalesis. 4: X M Solicitad de Mayle Godra - Mix. X du tregul formunenti. Aca adrefini: X M Recibidas (7) - alumensistante: X du tregul formula de Mayle Godra - Mix. X du tregul formula de Mayle Godra - Mix. X du tregul formula de Mayle Godra - | ex/en/particip: X   W https://ssignaturas.uca.es/asig X   + O − O X<br>☆ II O : |
|----------------------------------------------------------------------------------------------------|---------------------------------------------------------------------------------|
| Solicitud de Mayte Godina - Movilidad internacional (Alumno visitante) curso 2020-2021 convocatori                                                                                                    | ia 2                                                                            |
| Asignaturas                                                                                                    |                                                                                 |
| • Por favor, seleccione las asignaturas que desea cursar durante la movilidad. Puede obtener más información a través del siguiente enlace. As                                                                                                    | isignaturas UCA.                                                                |
| Centro: Titulación:                                                                                                    |                                                                                 |
| Todos los centros 👻 —                                                                                                    | · ·                                                                             |
| Asignatura:                                                                                                    | Incluir en la lista:<br>Seleccionar                                             |
|                                                                                                    | asignatura                                                                      |
| Asignaturas seleccionadas                                                                                                    |                                                                                 |
| (20522047) FONÉTICA Y FONOLOGÍA DESCRIPTIVAS DEL ESPAÑOL LImmar                                                                                                    |                                                                                 |
| (20522045) ESPAÑOL COLOQUIAL Emmor                                                                                                    |                                                                                 |
| (2052007) COMUNICACIÓN Y GESTIÓN DE LA INFORMACIÓN EMILAR                                                                                                    |                                                                                 |
|                                                                                                    |                                                                                 |
| Observaciones                                                                                                    |                                                                                 |
|                                                                                                    |                                                                                 |
| <ul> <li>- RAFAEL VELEZ NUÑEZ [2021-03-26 10:13:01 (UTC)]; Debes cambiar la asignatura (20522007) COMUNICACIÓN Y GESTIÓN DE LA INFORMA<br/>semestre.</li> </ul>                                                                                                    | ACIÓN es del segundo                                                            |
| Alladir comentario                                                                                                    |                                                                                 |
|                                                                                                    |                                                                                 |
|                                                                                                    |                                                                                 |
|                                                                                                    |                                                                                 |
| Cuardar y enviar a coordinador                                                                                                    |                                                                                 |
| © Copyright Universidad de Cádiz. 0152 v2.1                                                                                                    |                                                                                 |
| 🖬 🖉 🖪 🖸 🖬                                                                                                    | ^ % ● 4 41 11:19                                                                |

- Realiza la modificación que te propone el coordinador y pulsa en "Guardar y enviar al coordinador".

- Queda a la espera de la aceptación de tus asignaturas para continuar con el siguiente paso.
- Si tus asignaturas están correctas, recibirás el siguiente correo:

"Estimado estudiante, su coordinador ha aceptado su solicitud de movilidad, ya puede descargarse el learning-agreement:

Dear student, Your application has been accepted. Please download the learning agreement:

#### https://orin.uca.es/es/incoming/request/download-learningagreement/ONH6HVU4NGTDJ4KR6W624TJZNG5ZLP5WLIX8D2VM3KHVO0SGAQ12I8LCTDQHD UEW/92/4064/

\*Por favor no responda a este mensaje. Este es un correo de confirmación automatizado y no posee capacidad de recibir respuestas. Si tiene alguna duda, por favor, contacte con el Técnico responsable de su movilidad en la Oficina de Internacionalización.

\*Please don't respond to this message. This is an automated confirmation email and does not receive replies. If you have any questions, please contact the Technical responsible for your mobility at the Internationalisation Office."

## g) Preparación de Learning agreement

- Haz click en el enlace recibido mediante correo electrónico y generará tu Learning agreement en formato Word.

- Debes rellenarlo. En la segunda página debe estar firmado por ti y el responsable de tu universidad.

- Al mismo tiempo recibirás en tu correo tus claves de acceso.

- Entra en/ Click on: https://ori2.uca.es/es/login/?next=/es/

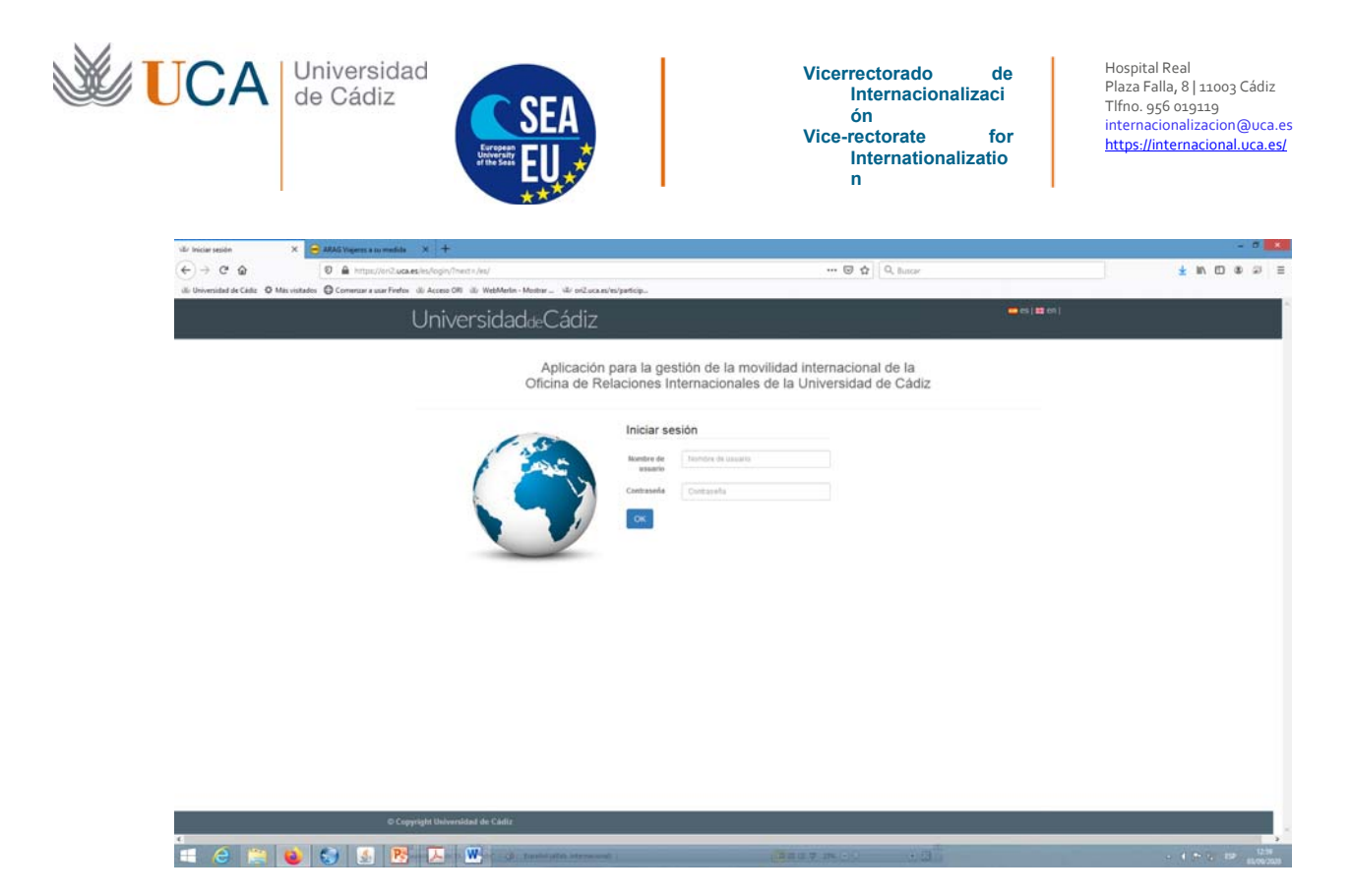

Introduce tu nombre de usuario y contraseña/Introduce your username and password: Pulsa sobre "MIS DATOS" y a continuación sobre "MOVILIDADES"/Click on "MIS DATOS" and afterwards on "MOVILIDADES".

| UniversidaddeCádiz<br>NGO CONVOCATORAS MIS DATOS<br>SOICINUS MOVINGAGES |    | Bienve                   |      | ), (C               |         | sesión ) 💳 es | t en |  |
|-------------------------------------------------------------------------|----|--------------------------|------|---------------------|---------|---------------|------|--|
| Mis Movilidades<br>Mostrar 10 registros                                 |    |                          |      | But                 | scar:   |               |      |  |
| Convocatoria                                                            | ļ1 | Fecha de inicio          | lt I | Fecha de fin        |         | opciones      |      |  |
| ERASMUS+ KA103 SMS IN curso 2020-2021 convocatoria 1                    |    | 22 de Septiembre de 2020 | 1    | 28 de Junio de 2021 |         | Detailes      |      |  |
| Mostrando registros del 1 al 1 de un total de 1 registros               |    |                          |      | 1                   | Anterio | r 1 Siguier   | nte  |  |

Pulsa en la tecla verde: "Detalles" y ve al final del documento (abajo)/Click on the green bottom: "Detalles" and go down to the bottom of the page.

| Fuentes de Financia       | ción                                      |                                                   |                        |           |               |
|---------------------------|-------------------------------------------|---------------------------------------------------|------------------------|-----------|---------------|
| io se han definido fuer   | tes de financiación.                      |                                                   |                        |           |               |
| Transferencias            |                                           |                                                   |                        |           |               |
| D                         | Total                                     | Realizada                                         |                        | Fecha     |               |
| Total Recibido            | 0¢ 0                                      |                                                   |                        |           |               |
| Condiciones de mov        | idad                                      |                                                   |                        |           |               |
| istas condiciones se refe | en a los diferentes Mitos que un particie | ante va correctedando durante el destantello de u | e programa de moviluit | 22        |               |
| Condición                 | Fecha de registro                         | Fecha de cumplimiento                             | Validado               | Documento | Observaciones |
| Carta de aceptación       | 24 de Junio de 2020                       | 24 de Junio de 2020                               | 9                      |           |               |
| and the second second     |                                           |                                                   |                        |           |               |

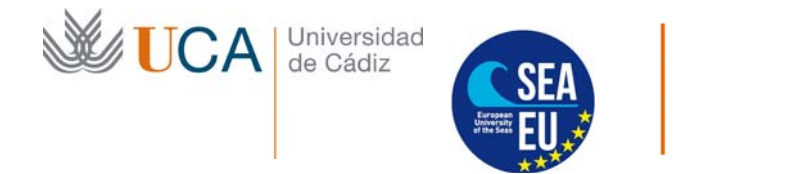

Hospital Real Plaza Falla, 8 | 11003 Cádiz Tlfno. 956 019119 internacionalizacion@uca.es https://internacional.uca.es/

Pulsa la tecla verde "+Añadir"/Click on the green botton "+Añadir"

| Universidad.»Ca<br>NGC CONCURSE                                                                                                    | ádiz<br><sup>aros</sup>                             | N (de Consensator) i 🖷 de Las est |
|----------------------------------------------------------------------------------------------------|-----------------------------------------------------|-----------------------------------|
| Contract of the second of the second of the | Aadr condición de movilidad<br>Inn Tarques<br>Damez | 8                                 |

En el desplegable introduce "Learning agreement pendiente de firma" pulse en "examinar" y añade tu documento learning agreement relleno. A continuación pulsa en "Guardar"/Please select "Learning agreement pendiente de firma" and click on "examinar" so you can add your learing agreement filled. Once done, click on "Guardar".